# Survey Crafter, Inc.

# Survey Crafter Walkthrough

| Summary:      | Comparing respondents who complete your survey on paper, by tele-<br>phone or on the Web |
|---------------|------------------------------------------------------------------------------------------|
| Walkthrough:  | SCWT-SCP350-0525501                                                                      |
| Applies to:   | Survey Crafter Professional 3.5 or later                                                 |
| Торіс:        | Paper, Telephone and Web Surveys                                                         |
| Last Updated: | Tuesday, September 13, 2005                                                              |
| More Info:    | Click here for more walkthroughs                                                         |
|               |                                                                                          |

# Synopsis

This walkthrough describes a procedure that has you create and assign values to a variable that you can use in Survey Crafter Professional's analysis wizards to compare respondents who complete your survey on paper, by telephone or on the Web.

Please note this walkthrough does *not* describe how to use the variable in Survey Crafter Professional's analysis wizards.

Briefly, the procedure has you do the following:

- 1. Design your survey in Survey Crafter Professional's Survey Designer window.
- 2. Add a second survey to the same study and add a question that you can use to distinguish between respondents who complete your survey on paper, by telephone or on the Web.
- 3. Add custom rules to your primary survey that have Survey Crafter Professional automatically answer the question in the second survey.
- 4. Add the variable associated with the question in the second survey to your primary survey's web data file.
- 5. If you want, move the variable associated with the question in the second survey to the left-most column in Survey Crafter Professional's *Data* window.
- 6. Configure the built-in *Interviewer* to include or exclude the second survey.
- 7. If necessary, use the Data window to manually answer the question in the second survey.

## Notes

The instructions assume you are using Survey Crafter Professional 3.5 or later. To determine what version of Survey Crafter Professional you are using, choose *About Survey Crafter Professional* from Survey Crafter Professional's *Help* menu.

Please note you can use the instructions even if respondents are already completing your web survey. In this case, it is recommended that you follow the instructions for your paper and telephone surveys but that you *not* change your web survey.

# Walkthrough

### Step 1

Design your survey in Survey Crafter Professional's Survey Designer window.

If you have not yet used Survey Crafter Professional to design a survey, refer to the following demonstrations, guides and walkthroughs:

| Reference                                       | How to Find it                                                                                                    |
|-------------------------------------------------|----------------------------------------------------------------------------------------------------|
| Survey Crafter<br>Professional Quick<br>Preview | Click on the <i>Quick Preview</i> button on Survey Crafter Profes-<br>sional's <i>Welcome</i> dialog box or choose <i>Quick Preview</i> from Sur-<br>vey Crafter Professional's <i>Help</i> menu. Alternatively, to download<br>and install the Quick Preview, visit <u>http://www.surveycrafter.com/</u><br>interim2/downloads.asp. |
| Getting Started<br>Guide                        | Choose <i>Getting Started Guide</i> from Survey Crafter Profes-<br>sional's <i>Help</i> menu. Alternatively, to read the <i>Getting Started</i><br><i>Guide</i> online, visit <u>http://www.surveycrafter.com/interim2/</u><br><u>books.asp</u> .                                                                                    |
| User's Guide                                    | Choose <i>User's Guide</i> from Survey Crafter Professional's <i>Help</i> menu. Alternatively, to read the <i>User's Guide</i> online, visit <u>http://www.surveycrafter.com/interim2/books.asp</u> .                                                                                                    |
| Tutorial                                        | To read the tutorial online, visit <u>http://www.surveycrafter.com/</u><br>interim2/walkthru.asp.                                                                                                    |

### Step 2

Add a second survey to the same study and add a question that you can use to distinguish between respondents who complete your survey on paper, by telephone or on the Web.

Do the following:

- 2.1. Start Survey Crafter Professional.
- 2.2. Open your survey's study file.
- 2.3. Click on the *Surveys* tab of the *Study* window.

| 5        | Survey Cra        | after Professiona                    | l - [Study - Emplo     | oy.mkt]          |                        |               |
|----------|-------------------|--------------------------------------|------------------------|------------------|------------------------|---------------|
|          | <u>Eile E</u> dit | <u>V</u> iew <u>W</u> indow <u>F</u> | <u>t</u> elp           |                  |                        | _ & ×         |
| <u>_</u> | = לב  נ           |                                      |                        |                  |                        |               |
|          | Surveys           | Data                                 | Analyses               | Variables        |                        |               |
|          |                   | Name                                 |                        | Descrip          | otion                  | E <u>d</u> it |
|          | 🗄 Employe         | e Survey                             | Software-<br>June 2005 | R-Us Employee Sa | atisfaction Survey for | Info          |
|          |                   |                                      |                        |                  |                        | <u>N</u> ew   |
|          |                   |                                      |                        |                  |                        |               |
|          |                   |                                      |                        |                  |                        |               |
|          |                   |                                      |                        |                  |                        |               |
|          |                   |                                      |                        |                  |                        |               |
|          |                   |                                      |                        |                  |                        |               |
|          |                   |                                      |                        |                  |                        |               |
|          |                   |                                      |                        |                  |                        |               |
|          |                   |                                      |                        |                  |                        |               |
| Re       | ady               |                                      |                        |                  |                        | 1.            |

Survey Crafter Professional displays the *Surveys* tab of the *Study* window.

Figure 1: The Surveys tab of Survey Crafter Professional's Study window

2.4. Click on the New button on the Surveys tab.

Survey Crafter Professional displays Step 1 of 3 of the New Survey Wizard.

| Nev | v Survey Wizard - Step 1 of 3                                                                                                    | × |
|-----|----------------------------------------------------------------------------------------------------|---|
| _   |                                                                                                    |   |
|     | Select the initial options for your survey. You can change your selections later from the Survey Designer window. For more, click on the Help button or press the F1 key.                                                                                            |   |
|     | You can at any time view the Survey Designer window in Print Layout, Web Layout or<br>Interviewer Layout mode. Use the layout modes to print your survey on paper, publish your<br>survey on the World Wide Web and tailor your survey for the built-in Interviewer. |   |
|     | Choose the Initial Layout Mode:                                                                                                    |   |
|     | Interviewer Layout                                                                                                    |   |
|     | Select one or both of the following to more quickly insert new question blocks in your survey.                                                                                                    |   |
|     |                                                                                                    |   |
|     | Select the following to have a border displayed around each page of your survey.                                                                                                    |   |
|     | Display Page Border                                                                                                    |   |
|     |                                                                                                    |   |
|     | Help Cancel < <u>B</u> ack <u>N</u> ext > <u>Finish</u>                                                                                                    | ] |

Figure 2: Step 1 of 3 of the New Survey Wizard

- 2.5. Choose Interviewer Layout from the drop down under Choose the Initial Layout Mode.
- 2.6. Clear the check box labeled Insert Instructional Block.
- 2.7. Click to select the check box labeled *Show Drag and Drop Question Block Layouts Toolbar.*

Click on the *Next* button.

Survey Crafter Professional displays Step 2 of 3 of the New Survey Wizard.

| New Survey Wiza                    | rd - Step 2 of 3                                                      |                                                       |                                                  | × |
|------------------------------------|-----------------------------------------------------------------------|-------------------------------------------------------|--------------------------------------------------|---|
|                                    |                                                                       |                                                       |                                                  |   |
| Select<br>Survey                   | the initial options for your surve<br>Designer window. For more, c    | ey. You can change your<br>lick on the Help button or | selections later from the<br>r press the F1 key. | • |
| A block style is<br>you want, you  | a set of predefined formatting<br>can apply a different block style   | options that you can appl<br>e to each question block | ly to a question block. I<br>in your survey.     | f |
| Click on the bu<br>remove existing | tton to the right of the drop dou<br>g block styles.                  | wn to add your own block                              | styles or to modify or                           |   |
| <u>C</u> hoose the Ini             | ial Block Style:                                                      |                                                       |                                                  |   |
| Yellow/White                       | Grid                                                                  |                                                       |                                                  |   |
| The default for<br>also use the de | it is used when you first start ty<br>afault font when you insert new | ping in the Survey Desigr<br>question blocks.         | ner window. You can                              |   |
| Default Font                       |                                                                       |                                                       |                                                  |   |
| When you inse                      | rt a new question block:                                              |                                                       |                                                  |   |
| Use the Defa                       | alt Font                                                              | -                                                     |                                                  |   |
|                                    |                                                                       |                                                       |                                                  |   |
| Help                               | Cancel                                                                | K Back                                                | <u>N</u> ext > <u>F</u> inish                    |   |

Figure 3: Step 2 of 3 of the New Survey Wizard

2.8. Choose the initial options you want and then click on the *Next* button. Click on the *Help* button for more information about the initial options. Survey Crafter Professional displays Step 3 of 3 of the New Survey Wizard.

| Nev | v Survey Wizard - Step 3 of 3                                                                                                    | × |
|-----|----------------------------------------------------------------------------------------------------|---|
| ,   |                                                                                                    | _ |
|     | Select the initial options for your survey. You can change your selections later from the Survey Designer window. For more, click on the Help button or press the F1 key.     |   |
|     | You can have Survey Crafter Professional check the spelling of the words as you are typing.<br>You can also choose which spelling dictionary you want to use for your survey. |   |
|     | Click on the button to the right of the drop down to add your own spelling dictionaries or modify<br>the locations of the files of existing spelling dictionaries.            |   |
|     | Spell Checking As You Type                                                                                                    |   |
|     | Spelling <u>D</u> ictionary:                                                                                                    |   |
|     | US English 💌                                                                                                    |   |
|     | Default "No Reply" Prompt:                                                                                                    |   |
|     | No Reply                                                                                                    |   |
|     | Prompt for Drop Down and Single-Selection List Box Controls:                                                                                                    |   |
|     | - Select One -                                                                                                    |   |
| l   |                                                                                                    | 1 |
|     | Help Cancel < Back Next > Finish                                                                                                    |   |
|     |                                                                                                    |   |

Figure 4: Step 3 of 3 of the New Survey Wizard

2.9. Choose the initial options you want and then click on the *Finish* button. Click on the *Help* button for more information about the initial options. Survey Crafter Professional displays the *Survey Information* dialog box.

| Name:                                                 | OK           |
|-------------------------------------------------------|--------------|
| Respondent Information     C       Description:     C |              |
| Description:                                          | ancel        |
| Additional question to capture how respondents        |              |
| complete the survey.                                  | <u>t</u> elp |

- Figure 5: The *Survey Information* dialog box
- 2.10. Enter *Respondent Information* in the box under *Name*.
- 2.11. Enter Additional question to capture how respondents complete the survey in the box under Description.
- 2.12. Click on the OK button.

| 🜠 Survey Crafter Professional - [Interviewer Layout - Respondent Information]                                                                                                    |
|----------------------------------------------------------------------------------------------------|
| Eile Edit View Insert Format Table Block Window Help                                                                                                    |
|                                                                                                    |
| ▼         Times New Roman         ▼         ■         ■         ■         ■         ■         ■         ■         ■         ■         ■         ■         ■         ■         ■         ■         ■         ■         ■         ■         ■         ■         ■         ■         ■         ■         ■         ■         ■         ■         ■         ■         ■         ■         ■         ■         ■         ■         ■         ■         ■         ■         ■         ■         ■         ■         ■         ■         ■         ■         ■         ■         ■         ■         ■         ■         ■         ■         ■         ■         ■         ■         ■         ■         ■         ■         ■         ■         ■         ■         ■         ■         ■         ■         ■         ■         ■         ■         ■         ■         ■         ■         ■         ■         ■         ■         ■         ■         ■         ■         ■         ■         ■         ■         ■         ■         ■         ■         ■         ■         ■         ■         ■         ■ |
| 8                                                                                                    |
|                                                                                                    |
|                                                                                                    |
|                                                                                                    |
|                                                                                                    |
| <b>Y</b>                                                                                                    |
|                                                                                                    |
| Click and drag a layout into the survey.                                                                                                    |
| For 1 Closed-End Question                                                                                                    |
| □ Number □ Notes □ Label □ : : : : : : : : : : : : : : : : : :                                                                                                    |
|                                                                                                    |
|                                                                                                    |
|                                                                                                    |
| Ready //                                                                                                    |

Survey Crafter Professional displays the Survey Designer window.

Figure 6: The *Survey Designer* window

- 2.13. Choose For 1 Closed-End Question from the drop down on the Question Block Layouts toolbar.
- 2.14. Clear the check boxes labeled *Number*, *Notes* and *Label* on the *Question Block Layouts* toolbar.
- 2.15. Double-click on the left-most block layout in the gallery of layouts on the *Question Block Layouts* toolbar.

Survey Crafter Professional displays Step 1 of 3 of the Question Block Wizard.

| Question Block Wizard - Insert Block - Step 1 of 3                                                                                                    | × |
|----------------------------------------------------------------------------------------------------|---|
| Type Prompts Rules                                                                                                    |   |
| Instructions<br>Choose the block type, select the block's optional components and click on a layout<br>picture. For more information about a block layout, double-click on the layout's picture.                                                                                                    |   |
| Block Type     Optional Block Components       For 1 Closed-End Question     Number     Notes                                                                                                    |   |
| Gallery of Block Layouts           QUESTION         O PROMPT 1         O PMT 1 TEXT 1         O PROMPT 1         O PMT 1 TXT 1           O PROMPT 2         O PMT 2 TEXT 2         O PROMPT 3         O PMT 3 TXT 3         O PMT 3 TXT 3         O DTHER         O DTH         O DTH         O D |   |
| QUESTION         QUESTION           OPMT10PMT2         OPMT10PMT4           OPMT30PMT4         OPMT2:::           ::::::::::::::::::::::::::::::::::::                                                                                                    |   |
|                                                                                                    |   |

Figure 7: Step 1 of 3 of the Question Block Wizard

2.16. Click on the *Next* button.

Survey Crafter Professional displays Step 2 of 3 of the Question Block Wizard.

| Question Block Wiza       | d - Insert Block - Step 2 of 3                                                                                                    | × |
|---------------------------|----------------------------------------------------------------------------------------------------|---|
| Type Prom                 | npts Rules                                                                                                    |   |
| Instructions              | Choose Custom if you want to type your prompts directly in the Survey<br>Designer window. Enter the number of prompts you want each<br>question in the block to use.<br>Choose Use a List to use a predefined list for your prompts. Click on<br>the button to the right of the drop down to create your own list. | , |
| Prompts                   |                                                                                                    |   |
| Custom                    | Number of prompts:                                                                                                    |   |
| O Use a <u>L</u> ist      | · · · · ·                                                                                                    |   |
| 🗖 🛆 dd "No Reply" p       | rompt                                                                                                    |   |
| □ <u>R</u> andomize promp | ts (Web only)                                                                                                    |   |
| <u>H</u> elp              | Cancel < <u>B</u> ack <u>N</u> ext > <u>F</u> inish                                                                                                    |   |

Figure 8: Step 2 of 3 of the Question Block Wizard

2.17. Click to select *Custom* and then enter the number of ways you will be administering your survey.

For example, if you are going to administer your survey on paper and on the Web, enter 2. If you are going to administer your survey on paper, by telephone and on the Web, enter 3.

- 2.18. Clear the check boxes labeled *Add "No Reply" prompt* and *Randomize prompts (Web only)*.
- 2.19. Click on the *Next* button.

Survey Crafter Professional displays Step 3 of 3 of the Question Block Wizard.

| Question Block Wizard - Insert Block - Step 3 of 3                                                                                                    | × |
|----------------------------------------------------------------------------------------------------|---|
| Type Prompts Rules                                                                                                    |   |
| Instructions       If the block supports a block number, choose the numbering rules you want to apply to the block.         If the block contains one or more questions, choose the response rules you want to apply to the block.         If the block contains one or more questions, choose the response rules you want to apply to the block. |   |
| Numbering Rules          Image: Automatic Numbering         Image: Restart Numbering at:                                                                                                    |   |
| Response Rules          Response Rules         Response is required         Warn but allow respondent to continue if no response                                                                                                    |   |
|                                                                                                    |   |
| Help Cancel < Back Next> Finish                                                                                                    |   |

Figure 9: Step 3 of 3 of the Question Block Wizard

- 2.20. Click to select the check box labeled Response is required.
- 2.21. Click to select the check box labeled *Warn but allow respondent to continue if no response.*
- 2.22. Click on the *Finish* button.

Survey Crafter Professional adds the new question block to the *Survey Designer* window.

| Survey Crafter Professional - [Interviewer Layout - Respondent Information]      X         File       Edit       View       Insert       Format       Table       Block       Window       Help      X                                                                                                    |
|----------------------------------------------------------------------------------------------------|
|                                                                                                    |
| Yellow/White Grid 🔽 Times New Roman 💌 10 💌 <b>B I U</b> 🖹 🗮 🗮 🗮 茾                                                                                                    |
| ⊠····4····5···▲                                                                                                    |
| Question                                                                                                    |
| O Prompt                                                                                                    |
| O Prompt                                                                                                    |
|                                                                                                    |
|                                                                                                    |
|                                                                                                    |
|                                                                                                    |
|                                                                                                    |
| O         PROMPT 1         O         PMT 1 TEXT 1         O         PROMPT 1           For 1 Closed End Question         Image: Closed End Question         Image: Closed End |
| POLY Closed-End Question O PROMPT 3 O PROMPT 3                                                                                                    |
| Number Notes Label                                                                                                    |
|                                                                                                    |
|                                                                                                    |
|                                                                                                    |
| Ready //                                                                                                    |

Figure 10: The Survey Designer window

- 2.23. In the Survey Designer window, replace Question with Respondent.
- 2.24. Replace the *Prompts* with the ways you are going to administer your survey.

For example, if you are going to administer your survey on paper, telephone and on the Web, replace the *Prompts* with *Paper*, *Telephone* and *Web*.

| Survey Crafter Professional - [Interviewer Layout - Respondent Information]         File         Edit       View         Image: Stress of the stress of the stress o |
|----------------------------------------------------------------------------------------------------|
| Yellow/White Grid 🔽 Times New Roman 💌 10 💌 <b>B I U</b> 📰 🗮 🗮 🗐 ∓ ≑                                                                                                    |
| Respondent O Paper O Telephone O Web                                                                                                    |
| Click and drag a layout into the survey.<br>For 1 Closed-End Question          Image: Number       Notes       Label         Image: Number       Notes       Label                                                                                                    |
| Ready //                                                                                                    |

Figure 11: The Survey Designer window

- 2.25. Close the *Survey Designer* window.
- 2.26. Click on the *Save* button on Survey Crafter Professional's toolbar or choose *Save* from Survey Crafter Professional's *File* menu.

#### Step 3

Add custom rules to your primary survey that have Survey Crafter Professional automatically answer the question in the second survey.

Do the following:

- 3.1. In the Surveys tab of the Study window, double-click on your primary survey.
- 3.2. Right-click inside the first question block in your survey and choose *Custom Rules* from the pop-up menu.

Survey Crafter Professional displays the *Custom Rules* dialog box.

| Custom Rules                               |                                                    |                                                     |                              | ×            |
|--------------------------------------------|----------------------------------------------------|-----------------------------------------------------|------------------------------|--------------|
| View the custom ru<br>information, click o | ules for the selected group<br>In the Help button. | p. To create a new rule, click on the Ne            | w button. For more           | Close        |
| Rule <u>G</u> roup:                        |                                                    |                                                     |                              | <u>H</u> elp |
| Survey A - Employ                          | yee Survey                                         |                                                     |                              |              |
| Enable                                     | Rule Type                                          | Primary Description                                 | Other Description            | <b>▲</b>     |
|                                            |                                                    |                                                     |                              |              |
|                                            |                                                    |                                                     |                              |              |
|                                            |                                                    |                                                     |                              |              |
|                                            |                                                    |                                                     |                              |              |
|                                            |                                                    |                                                     |                              |              |
|                                            |                                                    |                                                     |                              |              |
|                                            |                                                    |                                                     |                              |              |
|                                            |                                                    |                                                     |                              |              |
|                                            |                                                    |                                                     |                              |              |
|                                            |                                                    |                                                     |                              |              |
|                                            |                                                    |                                                     |                              |              |
|                                            |                                                    |                                                     |                              | <b>•</b>     |
| En <u>a</u> ble Disable                    | e <u>N</u> ew <u>C</u> opy                         | <u>E</u> dit <u>R</u> emove <u>L</u> ocate <u>U</u> | p <u>D</u> own <u>Import</u> | Export       |

Figure 12: The *Custom Rules* dialog box

3.3. Click on the *New* button.

Survey Crafter Professional displays the *Custom Rule - New* dialog box.

| Custom Rule - New                                                                                                    | ×                |
|----------------------------------------------------------------------------------------------------|------------------|
| Choose the type of rule you want. The type of rule you choose determines the rule's remaining options. For more [<br>information, click on the Help button. | ОК               |
| Rule Type:                                                                                                    | Cancel           |
| After Web Page, Assign Variable                                                                                                    | <u>H</u> elp     |
| Rule <u>G</u> roup:                                                                                                    |                  |
| Survey A - Employee Survey                                                                                                    | Locate           |
| After respondents complete the web page that contains question block:                                                                                       |                  |
| Block A1 - 1. Please indicate your satisfaction. Then rank the importance from 1 to 5.                                                                      | Locate           |
| Assign the imported variable:                                                                                                    |                  |
|                                                                                                    | <u>S</u> elect   |
| The <u>v</u> alue:                                                                                                    |                  |
|                                                                                                    | * 7 <sub>*</sub> |
| C <u>A</u> lways                                                                                                    |                  |
|                                                                                                    | ∧ 7¥<br>▼        |
| Description (Optional):                                                                                                    |                  |
|                                                                                                    | ×                |

Figure 13: The *Custom Rule - New* dialog box

3.4. If you are going to administer your survey on the Web, choose *After Web Page, Assign Variable* from the drop down under *Rule Type*. Otherwise, choose *After Interviewer Page, Assign Variable* from the drop down under *Rule Type*.

If respondents are already completing your web survey, it is recommended that you *not* choose *After Web Page, Assign Variable*. If respondents are already completing your web survey, choose *After Interviewer Page, Assign Variable* instead.

3.5. Click on the Select button to the right of the box under Assign the imported variable.

| Select | Imported ¥ariable                      |             |                                                                                                    |   | ×            |
|--------|----------------------------------------|-------------|----------------------------------------------------------------------------------------------------|---|--------------|
| Name:  |                                        |             |                                                                                                    | _ | OK           |
| B1_R   | espondent                              |             |                                                                                                    |   | Consert      |
|        | Name                                   | Code        | Question/Description                                                                                                    | • | Lancel       |
| 14     | A23_PleaseInd_IWorkAnAppr<br>opriate   | A23_Ple4    | <ol> <li>Please indicate how strongly you agree or<br/>disagree with each statement. I work an appropriate<br/>number of hours each week.</li> </ol>                        |   | <u>H</u> elp |
| 15     | C A23_PleaseIndic_IFeelEmpo<br>weredTo | A23_Ple5    | <ol> <li>Please indicate how strongly you agree or<br/>disagree with each statement. I feel empowered to<br/>make decisions at Software-R-Us.</li> </ol>                    |   |              |
| 16     | A23_PleaseIndic_IFeelComfoi<br>table   | A23_Ple6    | <ol> <li>Please indicate how strongly you agree or<br/>disagree with each statement. I feel comfortable<br/>speaking my mind to company management.</li> </ol>              |   |              |
| 17     | A23_PleaseIn_ManagementIs<br>Interes   | A23_Ple7    | <ol> <li>Please indicate how strongly you agree or<br/>disagree with each statement. Management is<br/>interested in what I have to say.</li> </ol>                         |   |              |
| 18     | CA20_WhatIsYourAge                     | A20_What    | 3. What is your age?                                                                                                    |   |              |
| 19     | CA21_WhatIsYourGender                  | A21_What    | 4. What is your gender?                                                                                                    |   |              |
| 20     | A22_KeepingInMindIFA1_Ple<br>ase       | A22_Keep    | <ol> <li>Keeping in mind IF<br/>(A1_PleaseInd_SoftwareIm in question 1, do<br/>you have any suggestions about how Software-R-Us<br/>can be made a better place t</li> </ol> |   |              |
| 21     | B1_Respondent                          | B1_Respo    | Respondent                                                                                                    |   |              |
| 22     | LinkNo                                 | LinkNo      | LinkNo                                                                                                    | ÷ |              |
| Info   | <u>E</u> dit <u>L</u> ocate            | <u>N</u> ew |                                                                                                    | Ľ |              |

Survey Crafter Professional displays the Select Imported Variable dialog box.

Figure 14: The Select Imported Variable dialog box

3.6. If necessary, scroll the list of variables until you see the variable that corresponds to the question in the second survey and then double-click on the variable.

Survey Crafter Professional updates the *Custom Rule - New* dialog box.

| Custom Rule - New                                                                                                    | ×               |
|----------------------------------------------------------------------------------------------------|-----------------|
| Choose the type of rule you want. The type of rule you choose determines the rule's remaining options. For more [<br>information, click on the Help button. | ОК              |
| <u>R</u> ule Type:                                                                                                    | Cancel          |
| After Web Page, Assign Variable                                                                                                    | <u>H</u> elp    |
| Rule <u>G</u> roup:                                                                                                    |                 |
| Survey A - Employee Survey                                                                                                    | Locate          |
| After respondents complete the web page that contains question block:                                                                                       |                 |
| Block A1 - 1. Please indicate your satisfaction. Then rank the importance from 1 to 5.                                                                      | L <u>o</u> cate |
| Assign the imported variable:                                                                                                    |                 |
| B1_Respondent                                                                                                    | Select          |
| The <u>v</u> alue:                                                                                                    |                 |
|                                                                                                    | ^ 2¥            |
| O <u>A</u> lways ⊙ <u>W</u> hen the following condition is true:                                                                                            |                 |
|                                                                                                    | ∧ 7¥            |
| Description (Optional):                                                                                                    |                 |
|                                                                                                    | 4               |

Figure 15: The *Custom Rule - New* dialog box

3.7. Click on the *Expression Builder* button to the right of the box under *The value*.

Survey Crafter Professional displays the *Expression Builder* dialog box.

| Expression Builder - Return Category                                                                                                    | ×                            |
|----------------------------------------------------------------------------------------------------|------------------------------|
| Build your expression in the box. Click on a button, drag or double-click on an item in a list to insert the item in your expression. For examples, click on the Info and Help buttons.                                                                                                    | OK<br>Cancel                 |
|                                                                                                    |                              |
|                                                                                                    | <u>s</u> ave<br>Library      |
|                                                                                                    | ∐est                         |
| Fn = > < <> + · * 7 % AND UR NUT [] TRUE FALSE NV NR                                                                                                    |                              |
| Groups: All return types Functions, Operators and Variables: Values:                                                                                                    |                              |
| Arithmetic Functions       A23_PleaseInd_IWorkAnAppropriate       Paper         Arithmetic Operators       A23_PleaseIndic_IFeelEmpoweredTo       Telephone         Category Variables       A23_PleaseIndic_IFeelEmpoweredTo       Web         Comparison Operators       A23_PleaseIn_ManagementIsInteres       NR         Date/Time Functions       A20_WhatIsYourAge       NV | <u>I</u> nfo<br><u>H</u> elp |
| Literal Operators<br>Literal Variables                                                                                                    |                              |
| B1_Respondent                                                                                                    |                              |
| Respondent A                                                                                                    |                              |

Figure 16: The *Expression Builder* dialog box

3.8. If you chose *After Web Page, Assign Variable* in step 3.4, double-click on *Web* under *Values*. If you chose *After Interviewer Page, Assign Variable* in step 3.4, double-click on either *Paper* or *Telephone*.

If you chose *After Web Page, Assign Variable* in step 3.4, Survey Crafter Professional will automatically assign the value when respondents click on your web survey's *Next* or *Submit* button on the page that contains your survey's first question.

If you chose *After Interviewer Page, Assign Variable* in step 3.4, Survey Crafter Professional will automatically assign the value when you click on the built-in Interviewer's *Next, Finish* or *Save* button on the page that contains your survey's first question. If you are going to administer your survey both on paper and by telephone, you are choosing the default answer to the question.

3.9. Click on the *OK* button.

Survey Crafter Professional updates the Custom Rule - New dialog box.

| Custom Rule - New                                                                                                    | ×               |
|----------------------------------------------------------------------------------------------------|-----------------|
| Choose the type of rule you want. The type of rule you choose determines the rule's remaining options. For more information, click on the Help button. | ОК              |
| Rule Type:                                                                                                    | Cancel          |
| After Web Page, Assign Variable                                                                                                    | <u>H</u> elp    |
| Rule <u>G</u> roup:                                                                                                    |                 |
| Survey A - Employee Survey                                                                                                    | Locate          |
| After respondents complete the web page that contains question block:                                                                                  |                 |
| Block A1 - 1. Please indicate your satisfaction. Then rank the importance from 1 to 5.                                                                 | L <u>o</u> cate |
| Assign the imported variable:                                                                                                    |                 |
| B1_Respondent                                                                                                    | <u>S</u> elect  |
| The <u>v</u> alue:                                                                                                    |                 |
| 'Web'                                                                                                    | ^ 2¥            |
| ○ Always                                                                                                    |                 |
|                                                                                                    | × 7%            |
| Description (Optional):                                                                                                    |                 |
|                                                                                                    | A Þ             |
|                                                                                                    |                 |

Figure 17: The *Custom Rule - New* dialog box

- 3.10. Double-click on the variable name in the box under *Assign the imported variable* to highlight the name and press *Ctrl-C* to copy the name to the clipboard.
- 3.11. Click inside the box under *When the following condition is true* and press *Ctrl-V* to paste the variable name from the clipboard into the box.

Survey Crafter Professional updates the *Custom Rule - New* dialog box.

| Custom Rule - New                                                                                                    | ×               |
|----------------------------------------------------------------------------------------------------|-----------------|
| Choose the type of rule you want. The type of rule you choose determines the rule's remaining options. For more [<br>information, click on the Help button. | ОК              |
| Rule Type:                                                                                                    | Cancel          |
| After Web Page, Assign Variable                                                                                                    | <u>H</u> elp    |
| Rule <u>G</u> roup:                                                                                                    |                 |
| Survey A - Employee Survey                                                                                                    | Locate          |
| After respondents complete the web page that contains question block:                                                                                       |                 |
| Block A1 - 1. Please indicate your satisfaction. Then rank the importance from 1 to 5.                                                                      | L <u>o</u> cate |
| Assign the imported variable:                                                                                                    |                 |
| B1_Respondent                                                                                                    | <u>S</u> elect  |
| The <u>v</u> alue:                                                                                                    |                 |
| Web'                                                                                                    | ^ 7¥            |
| ○ <u>A</u> lways ● <u>W</u> hen the following condition is true:                                                                                            |                 |
| B1_Respondent                                                                                                    | ^ 7k            |
| Description (Optional):                                                                                                    |                 |
|                                                                                                    | A F             |

Figure 18: The *Custom Rule - New* dialog box

3.12. Click on the *Expression Builder* button to the right of the box under *When the follow-ing condition is true*.

Survey Crafter Professional displays the *Expression Builder* dialog box.

| Expression Builder - Return True/False                                                                                                    | ×            |
|----------------------------------------------------------------------------------------------------|--------------|
| Build your expression in the box. Click on a button, drag or double-click on an item in a list to insert the item in your expression. For examples, click on the Info and Help buttons. | OK           |
| B1_Respondent                                                                                                    |              |
|                                                                                                    | <u>S</u> ave |
|                                                                                                    | Library      |
|                                                                                                    | <u>I</u> est |
| Fn         =         <         <         <         /         %         AND         OR         NOT         (         )         TRUE         FALSE         NV         NR                  |              |
| Groups: All return types 💽 Eunctions, Operators and Variables: Values:                                                                                                    |              |
| Arithmetic Functions A23_PleaseInd_IWorkAnAppropriate Paper                                                                                                    | Info         |
| Category Variables A23_HeaseIndic_FeelComfortable Web                                                                                                    | Help         |
| Date/Time Functions A20_WhatIsYourAge NN                                                                                                    |              |
| Literal Functions A21_WhatIsYourGender                                                                                                    |              |
| Literal Variables                                                                                                    |              |
| B1_Respondent                                                                                                    |              |
| <b>_</b>                                                                                                    |              |
| Respondent                                                                                                    |              |
| ▼                                                                                                    |              |

Figure 19: The *Expression Builder* dialog box

3.13. Click to the right of the variable name in the expression box at the top of the *Expression Builder* dialog box.

Survey Crafter Professional removes the highlight and places the cursor to the right of the variable name.

- 3.14. Click on the = button below the expression box.
- 3.15. Click on the *NV* button below the expression box.
- 3.16. Click on the OK button on the Expression Builder dialog box.

Survey Crafter Professional updates the *Custom Rule - New* dialog box.

| Custom Rule - New                                                                                                    | ×               |
|----------------------------------------------------------------------------------------------------|-----------------|
| Choose the type of rule you want. The type of rule you choose determines the rule's remaining options. For more information, click on the Help button. | ОК              |
| Rule Type:                                                                                                    | Cancel          |
| After Web Page, Assign Variable                                                                                                    | <u>H</u> elp    |
| Rule <u>G</u> roup:                                                                                                    |                 |
| Survey A - Employee Survey                                                                                                    | Locate          |
| After respondents complete the web page that contains question block:                                                                                  |                 |
| Block A1 - 1. Please indicate your satisfaction. Then rank the importance from 1 to 5.                                                                 | L <u>o</u> cate |
| Assign the imported variable:                                                                                                    |                 |
| B1_Respondent                                                                                                    | <u>S</u> elect  |
| The <u>v</u> alue:                                                                                                    |                 |
| 'Web'                                                                                                    | ^ 7¥            |
| ○ <u>A</u> lways                                                                                                    |                 |
| B1_Respondent=NV                                                                                                    | ~ <b>7</b>      |
| Description (Optional):                                                                                                    |                 |
|                                                                                                    | 4               |
|                                                                                                    |                 |

Figure 20: The *Custom Rule - New* dialog box

3.17. Click on the OK button on the Custom Rule - New dialog box.

Survey Crafter Professional updates the *Custom Rules* dialog box.

| Custom                | Rules                  |                                                     |                                                                                              |                              | ×               |
|-----------------------|------------------------|-----------------------------------------------------|----------------------------------------------------------------------------------------------|------------------------------|-----------------|
| View the<br>informati | e custon<br>ion, clicl | n rules for the selected g<br>k on the Help button. | roup. To create a new rule, click on the Ne                                                  | ew button. For more          | Close           |
| Rule <u>G</u> ro      | oup:                   |                                                     |                                                                                              |                              | <u>H</u> elp    |
| Survey                | A - Emp                | oloyee Survey                                       |                                                                                              | •                            |                 |
|                       | Enable                 | Rule Type                                           | Primary Description                                                                          | Other Description            |                 |
| 1                     |                        | After web page, assign<br>variable                  | Block A1 - 1. Please indicate your<br>satisfaction. Then rank the importance<br>from 1 to 5. | B1_Respondent                |                 |
|                       |                        |                                                     |                                                                                              |                              |                 |
|                       |                        |                                                     |                                                                                              |                              |                 |
|                       |                        |                                                     |                                                                                              |                              |                 |
|                       |                        |                                                     |                                                                                              |                              |                 |
|                       |                        |                                                     |                                                                                              |                              |                 |
|                       |                        |                                                     |                                                                                              |                              |                 |
|                       |                        |                                                     |                                                                                              |                              | -               |
| En <u>a</u> ble       | e Djsa                 | able <u>New</u> <u>C</u> opy                        | v <u>E</u> dit <u>R</u> emove <u>L</u> ocate <u>U</u>                                        | p <u>D</u> own <u>Import</u> | E <u>x</u> port |

Figure 21: The Custom Rules dialog box

3.18. If you chose *After Interviewer Page, Assign Variable* in step 3.4, skip to step 4. Otherwise, click on the *Copy* button on the *Custom Rules* dialog box and continue with the next step.

Survey Crafter Professional displays the Custom Rule - New Copy dialog box.

| Custom Rule - New Copy                                                                                                    | ×               |
|----------------------------------------------------------------------------------------------------|-----------------|
| Choose the type of rule you want. The type of rule you choose determines the rule's remaining options. For more<br>information, click on the Help button. | ОК              |
| <u>R</u> ule Type:                                                                                                    | Cancel          |
| After Web Page, Assign Variable                                                                                                    | <u>H</u> elp    |
| Rule <u>G</u> roup:                                                                                                    |                 |
| Survey A - Employee Survey                                                                                                    | Locate          |
| After respondents complete the web page that contains question block:                                                                                     |                 |
| Block A1 - 1. Please indicate your satisfaction. Then rank the importance from 1 to 5.                                                                    | L <u>o</u> cate |
| Assign the imported variable:                                                                                                    |                 |
| B1_Respondent                                                                                                    | <u>S</u> elect  |
| The <u>v</u> alue:                                                                                                    |                 |
| 'Web'                                                                                                    | ~ 7¥            |
| ○ <u>A</u> lways                                                                                                    |                 |
| B1_Respondent=NV                                                                                                    | ∧ 7¥<br>⊻       |
| Description (Optional):                                                                                                    |                 |
|                                                                                                    |                 |
|                                                                                                    |                 |

Figure 22: The *Custom Rule - New Copy* dialog box

3.19. Choose After Interviewer Page, Assign Variable from the drop down under Rule Type.

3.20. Click on the *Expression Builder* button to the right of the box under *The value*.

Survey Crafter Professional displays the *Expression Builder* dialog box.

| xpression Builder - Return Category                                                                                                    | ×                            |
|----------------------------------------------------------------------------------------------------|------------------------------|
| Build your expression in the box. Click on a button, drag or double-click on an item in a list to insert the item in your expression. For examples, click on the Info and Help buttons.                                                                                                    | OK<br>Cancel                 |
| Web                                                                                                    |                              |
|                                                                                                    | <u>S</u> ave                 |
|                                                                                                    | Library                      |
| V                                                                                                    | <u> </u>                     |
| Fn         = >         <         ×         /         %         AND         OR         NOT         (         )         TRUE         FALSE         NV         NR                                                                                                    |                              |
| Groups: All return types 💽 Eunctions, Operators and Variables: Values:                                                                                                    |                              |
| Arithmetic Functions<br>Arithmetic Operators<br>Category Variables<br>Comparison Operators<br>Date/Time Functions<br>Literal Punctions<br>Literal Operators<br>Literal Variables<br>A23_PleaseIndic_IFeelEmpoweredTo<br>A23_PleaseIndic_IFeelEmpoweredTo<br>A24_PleaseIndic_IFeelEmpoweredTo<br>A25_PleaseIndic_IFeelEmpoweredTo<br>A26_PleaseIndic_IFeelEmpoweredTo<br>A27_PleaseIndic_IFeelEmpoweredTo<br>A28_PleaseIndic_IFeelEmpoweredTo<br>A29_PleaseIndic_IFeelEmpoweredTo<br>A20_PleaseIndic_IFeelEmpoweredTo<br>A20_PleaseIndic_IFeelEmpoweredTo<br>A20_PleaseIndic_IFeelEmpoweredTo<br>A21_PleaseIndic_IFeelEmpoweredTo<br>A21_PleaseIndic_IFeelEmpoweredTo<br>A21_PleaseIndic_IFeelEmpoweredTo<br>A21_PleaseIndic_IFeelEmpoweredTo<br>A21_PleaseIndic_IFeelEmpoweredTo<br>A21_PleaseIn | <u>I</u> nfo<br><u>H</u> elp |
| B1_Respondent                                                                                                    |                              |
| Respondent A                                                                                                    |                              |

Figure 23: The *Expression Builder* dialog box

3.21. Double-click on either Paper or Telephone under Values.

Survey Crafter Professional will automatically assign the value when you click on the built-in Interviewer's *Next, Finish* or *Save* button on the page that contains your survey's first question. If you are going to administer your survey both on paper and by telephone, you are choosing the default answer to the question.

3.22. Click on the OK button.

Survey Crafter Professional updates the Custom Rule - New Copy dialog box.

| Custom Rule - New Copy                                                                                                    | ×               |
|----------------------------------------------------------------------------------------------------|-----------------|
| Choose the type of rule you want. The type of rule you choose determines the rule's remaining options. For more information, click on the Help button. | ОК              |
| Rule Type:                                                                                                    | Cancel          |
| After Interviewer Page, Assign Variable 💌                                                                                                    | <u>H</u> elp    |
| Rule <u>G</u> roup:                                                                                                    |                 |
| Survey A - Employee Survey                                                                                                    | Locate          |
| After respondents complete the interviewer page that contains question block:                                                                          |                 |
| Block A1 - 1. Please indicate your satisfaction. Then rank the importance from 1 to 5.                                                                 | L <u>o</u> cate |
| Assign the imported variable:                                                                                                    |                 |
| B1_Respondent                                                                                                    | <u>S</u> elect  |
| The <u>v</u> alue:                                                                                                    |                 |
| 'Paper'                                                                                                    | -<br>-          |
| ○ <u>A</u> lways                                                                                                    |                 |
| B1_Respondent=NV                                                                                                    | ∧ 7%<br>⊻       |
| Description (Optional):                                                                                                    |                 |
|                                                                                                    |                 |
|                                                                                                    | <b>Y</b>        |

Figure 24: The Custom Rule - New Copy dialog box

3.23. Click on the OK button.

Survey Crafter Professional updates the *Custom Rules* dialog box.

| C      | iston             | n Rules                  |                                                        |                                                                                              |                              | ×               |
|--------|-------------------|--------------------------|--------------------------------------------------------|----------------------------------------------------------------------------------------------|------------------------------|-----------------|
| ۱<br>i | /iew th<br>nforma | ne custor<br>ition, clic | n rules for the selected grou<br>k on the Help button. | up. To create a new rule, click on the Ne                                                    | w button. For more           | Close           |
| F      | Rule <u>G</u>     | roup:                    |                                                        |                                                                                              |                              | <u>H</u> elp    |
|        | Surve             | y A - Emp                | bloyee Survey                                          |                                                                                              | ▼                            |                 |
|        |                   | Enable                   | Rule Type                                              | Primary Description                                                                          | Other Description            |                 |
|        | 1                 | •                        | After web page, assign<br>variable                     | Block A1 - 1. Please indicate your<br>satisfaction. Then rank the importance<br>from 1 to 5. | B1_Respondent                |                 |
|        | 2                 | •                        | After interviewer page,<br>assign variable             | Block A1 - 1. Please indicate your<br>satisfaction. Then rank the importance<br>from 1 to 5. | B1_Respondent                |                 |
|        |                   |                          |                                                        |                                                                                              |                              |                 |
|        |                   |                          |                                                        |                                                                                              |                              |                 |
|        |                   |                          |                                                        |                                                                                              |                              |                 |
|        |                   |                          |                                                        |                                                                                              |                              |                 |
|        |                   |                          |                                                        |                                                                                              |                              |                 |
|        |                   |                          |                                                        |                                                                                              |                              | -               |
|        | En <u>a</u> b     | le Djsa                  | able <u>N</u> ew <u>Copy</u>                           | <u>E</u> dit <u>R</u> emove <u>L</u> ocate <u>U</u>                                          | p <u>D</u> own <u>Import</u> | E <u>x</u> port |

Figure 25: The *Custom Rules* dialog box

- 3.24. Click on the Close button on the Custom Rules dialog box.
- 3.25. Close the *Survey Designer* window.
- 3.26. Click on the *Save* button on Survey Crafter Professional's toolbar or choose *Save* from Survey Crafter Professional's *File* menu.

#### Step 4

Add the variable associated with the question in the second survey to your primary survey's web data file.

If respondents are already completing your web survey, it is recommended that you *not* perform this step. If respondents are already completing your web survey, skip to step 5.

Do the following:

- 4.1. In the *Surveys* tab of the *Study* window, double-click on your primary survey.
- 4.2. Click on the *Web Layout* button on Survey Crafter Professional's toolbar or choose *Web Layout* from Survey Crafter Professional's *View* menu.
- 4.3. Choose Web Survey Setup from Survey Crafter Professional's Web menu.
- 4.4. Click on the Data File tab of the Web Survey Setup dialog box.

Survey Crafter Professional displays the Data File tab Web Survey Setup dialog box.

| eb Survey Setup                                                       |                |               | >              |
|-----------------------------------------------------------------------|----------------|---------------|----------------|
| Template Formatting Navigation Respondent Proc                        | cessing C      | )ata File 🌓   | Feedback       |
| Variables to Include in the Data File                                 |                | ,             |                |
| Charles to include in the Data File                                   |                |               |                |
| <ul> <li>Include only variables associated with the survey</li> </ul> |                |               |                |
| Include all imported variables in the study                           |                |               |                |
| Include survey variables plus additional imported variables           |                |               | <u>A</u> dd    |
| Order of Variables Included in the Data File                          |                |               |                |
| List variables in the order of appearance in the survey               |                |               |                |
| ○ List <u>v</u> ariables in alphabetical order                        |                |               |                |
| C List variables in <u>c</u> ustom order                              |                |               | <u>O</u> rder  |
| Records to Include in the Data File                                   |                |               |                |
| Include no data records                                               |                |               |                |
| C Include all existing data records                                   |                |               |                |
| C Include data records for which the following expression is true:    |                |               |                |
|                                                                       |                |               | A 7%           |
|                                                                       |                |               |                |
|                                                                       |                |               | <b>_</b>       |
|                                                                       |                |               |                |
| Help Cancel                                                           | < <u>B</u> ack | <u>N</u> ext> | <u>F</u> inish |

Figure 26: The *Data File* tab of the *Web Survey Setup* dialog box

- 4.5. If *Include all imported variables in the study* is selected, click on the *Cancel* button and skip to step 5. Otherwise, click on *Include survey variables plus additional imported variables* and continue with the next step.
- 4.6. Click on the Add button to the right of *Include survey variables plus additional imported variables.*

Survey Crafter Professional displays the *Web Survey Data File - Add Variables* dialog box.

| Web Surve   | y Data File -   | Add ¥ar    | iable <i>s</i> |             |              |            |              | ×      |
|-------------|-----------------|------------|----------------|-------------|--------------|------------|--------------|--------|
| Use the bu  | ittons below to | add or rei | nove variab    | les not ass | ociated with | the web s  | survey.      | OK     |
| Code        |                 | Name       |                |             | Question/D   | escription | <u> </u>     | Cancel |
|             |                 |            |                |             |              |            |              | Help   |
|             |                 |            |                |             |              |            |              |        |
|             |                 |            |                |             |              |            |              |        |
|             |                 |            |                |             |              |            |              |        |
|             |                 |            |                |             |              |            |              |        |
|             |                 |            |                |             |              |            |              | -      |
| <u>A</u> dd | <u>R</u> emove  | <u>U</u> р | <u>D</u> own   | Tob         | Bottom       |            | Alphabetical |        |

Figure 27: The Web Survey Data File - Add Variables dialog box

4.7. Click on the *Add* button at the bottom left corner of the dialog box.

| Select Imported V | /ariable         |             |            |                      | ×            |
|-------------------|------------------|-------------|------------|----------------------|--------------|
| <u>N</u> ame:     |                  |             |            |                      | ОК           |
| B1_Respondent     |                  |             |            |                      | Cancel       |
|                   | Name             | Code        |            | Question/Description |              |
| 1 C B1_Resp       | ondent           | B1_Respo    | Respondent |                      | <u>H</u> elp |
|                   |                  |             |            |                      |              |
|                   |                  |             |            |                      |              |
|                   |                  |             |            |                      |              |
|                   |                  |             |            |                      |              |
|                   |                  |             |            |                      |              |
|                   |                  |             |            |                      |              |
|                   |                  |             |            |                      |              |
|                   |                  |             |            |                      |              |
|                   |                  |             |            |                      |              |
|                   |                  |             |            |                      |              |
|                   |                  |             |            |                      |              |
|                   |                  |             |            |                      |              |
| Info <u>E</u> dit | . <u>L</u> ocate | <u>N</u> ew |            |                      |              |

Survey Crafter Professional displays the Select Imported Variable dialog box.

Figure 28: The Select Imported Variable dialog box

4.8. Double-click on the variable associated with the question in the second survey.

Survey Crafter Professional updates the *Web Survey Data File - Add Variables* dialog box.

| Web Survey Data File - Add Variables |                                                                                                    |                                                                                                    |  |  |  |  |
|--------------------------------------|----------------------------------------------------------------------------------------------------|----------------------------------------------------------------------------------------------------|--|--|--|--|
| ns below to add or remove variab     | bles not associated with the web survey.                                                                           | ОК                                                                                                    |  |  |  |  |
| Name                                 | Question/Description                                                                                               | Cancel                                                                                                    |  |  |  |  |
|                                      |                                                                                                    | Help                                                                                                    |  |  |  |  |
|                                      |                                                                                                    |                                                                                                    |  |  |  |  |
|                                      |                                                                                                    |                                                                                                    |  |  |  |  |
|                                      |                                                                                                    |                                                                                                    |  |  |  |  |
|                                      |                                                                                                    |                                                                                                    |  |  |  |  |
|                                      |                                                                                                    |                                                                                                    |  |  |  |  |
| <u>emove Up D</u> own                | ▼<br>                                                                                                    |                                                                                                    |  |  |  |  |
|                                      | Pata File - Add Variables       Is below to add or remove varial       Name       1_Respondent       21_Respondent | Pata File - Add Variables         Is below to add or remove variables not associated with the web survey.         Name       Question/Description         Il_Respondent       Respondent         Il_Respondent       Image: Comparison of the survey of the survey o |  |  |  |  |

Figure 29: The Web Survey Data File - Add Variables dialog box

- 4.9. Click on the OK button.
- 4.10. Click on the *Finish* button on the *Web Survey Setup* dialog box.
- 4.11. Close the *Survey Designer* window.
- 4.12. Click on the *Save* button on Survey Crafter Professional's toolbar or choose *Save* from Survey Crafter Professional's *File* menu.

If you have already published your web survey, you will need to publish your web survey again.

#### Step 5

If you want, move the variable associated with the question in the second survey to the leftmost column in Survey Crafter Professional's *Data* window.

Do the following:

- 5.1. Click on the *Data* tab of the *Study* window.
- 5.2. Click on the *Edit* button on the *Data* tab.

Survey Crafter Professional displays the Data window.

| 🕎 Surve                   | y Craf                       | ter P                    | Professional                                                         | - [Data]                                  |                                          |                                                                                                |                                                |                                                                           |
|---------------------------|------------------------------|--------------------------|----------------------------------------------------------------------|-------------------------------------------|------------------------------------------|------------------------------------------------------------------------------------------------|------------------------------------------------|---------------------------------------------------------------------------|
| 🧛 Eile                    | <u>E</u> dit <u>V</u>        | <u>/</u> iew             | Interviewer                                                          | <u>W</u> indow                            | Help                                     |                                                                                                |                                                | _ 8 ×                                                                     |
|                           |                              | 3                        | X 🖻 🖪                                                                |                                           | 7 10 €\$                                 |                                                                                                |                                                |                                                                           |
|                           | 1. Plea<br>Then i<br>5. Soft | ase in<br>rank I<br>ware | ndicate your sa<br>the importance<br>-R-Us as a pla<br>-Satisfaction | atisfaction.<br>e from 1 to<br>ce to work | 1. Please ir<br>Then rank th<br>The comp | ndicate your satisfaction<br>ne importance from 1 to<br>any's training program<br>Satisfaction | n. 1. Please i<br>5. Then rank t<br>Your compe | ▲<br>ndicate your s<br>he importance<br>ensation at Sol<br>- Satisfaction |
|                           | A1_Pl                        | easel                    | nd_Software_                                                         | _Satisfact                                | A1_Pleaselr                              | nd_TheCompan_Satisf                                                                            | act A1_Please                                  | nd_YourComp                                                               |
|                           |                              |                          | A1_Pleas                                                             |                                           |                                          | A1_Plea2                                                                                       |                                                | A1_Plea3                                                                  |
|                           |                              |                          |                                                                      |                                           |                                          |                                                                                                |                                                |                                                                           |
|                           | oord: 0                      | 1                        | of 0                                                                 |                                           |                                          |                                                                                                |                                                |                                                                           |
| Keur                      | .coru. j u                   | ,                        | JOLO                                                                 |                                           | Filter                                   |                                                                                                |                                                |                                                                           |
| r ey:<br>■ - 01<br>■ - Co | K<br>omputed                 |                          | - Unreadable<br>- Unexpecte                                          | e<br>d                                    | <all></all>                              |                                                                                                |                                                |                                                                           |
| Ready                     |                              |                          |                                                                      |                                           |                                          |                                                                                                |                                                | 1.                                                                        |

Figure 30: Survey Crafter Professional's Data window

5.3. Choose *Show/Hide Variables* from Survey Crafter Professional's *View* menu.

Survey Crafter Professional displays the Show/Hide Variables dialog box.

| Show/Hide Variables                                                                                       |                                                                 |                                      | ×      |
|----------------------------------------------------------------------------------------------------|-----------------------------------------------------------------|--------------------------------------|--------|
| Use the buttons below to show, hide                                                                       | and arrange the variables                                       | in the Data window.                  | OK     |
| Question/Description                                                                                      | Prompt                                                          | Variable Name 🔄                      | Cancel |
| <ol> <li>Please indicate your</li> <li>satisfaction. Then rank the<br/>importance from 1 to 5.</li> </ol> | Software-R-Us as a<br>place to work -<br>Satisfaction           | A1_PleaseInd_SoftwareS<br>atisfact   | Help   |
| <ul> <li>1. Please indicate your<br/>satisfaction. Then rank the</li> </ul>                               | The company's training<br>program - Satisfaction                | A1_PleaseInd_TheCompan               |        |
| <ol> <li>Please indicate your</li> <li>satisfaction. Then rank the<br/>importance from 1 to 5.</li> </ol> | Your compensation at<br>Software-R-Us -<br>Satisfaction         | A1_PleaseInd_YourCompe_<br>Satisfact |        |
| <ul> <li>1. Please indicate your<br/>satisfaction. Then rank the</li> </ul>                               | The company's equity<br>structure - Satisfaction                | A1_PleaseInd_TheCompan<br>_Satisfac2 |        |
| <ol> <li>Please indicate your<br/>satisfaction. Then rank the<br/>importance from 1 to 5.</li> </ol>      | Your health care benefits<br>at Software-R-Us -<br>Satisfaction | A1_PleaseInd_YourHealt_S<br>atisfact |        |
| 1. Please indicate your<br>✓ satisfaction. Then rank the                                                  | Software-R-Us as a<br>place to work -                           | A1_PleaseInd_SoftwareI               | •      |
| <u>S</u> how <u>H</u> ide <u>Up</u>                                                                       | Down <u>T</u> op <u>B</u> o                                     | ttom <u>A</u> lphabetical            |        |
|                                                                                                    |                                                                 | Sur <u>v</u> ey Order                |        |

Figure 31: The Show/Hide Variables dialog box

- 5.4. If you want the columns in the *Data* window to appear in the order of the questions in your survey, click on the *Survey Order* button at the bottom right corner of the dialog box and then click on the *Yes* button.
- 5.5. Scroll to the end of the list of variables and click on the variable that is associated with the question in the second survey.

| Show/Hide                                                                  | Variables                                                                                                    |                            |                     |                               |                          |                                               |   | ×      |
|----------------------------------------------------------------------------|----------------------------------------------------------------------------------------------------|----------------------------|---------------------|-------------------------------|--------------------------|-----------------------------------------------|---|--------|
| Use the bui                                                                | tons below                                                                                                    | to show, hide              | and arra            | nge the variables             | in the Data w            | vindow.                                       |   | ОК     |
| Q                                                                          | uestion/Des                                                                                                    | cription                   |                     | Prompt                        | Variat                   | ble Name                                      | ▲ | Cancel |
| 2. Please<br>✓ you agre                                                    | e indicate ho<br>e or disagre                                                                                                    | ow strongly<br>e with each | Manage<br>intereste | ement is<br>ed in what I have | A23_Pleasel<br>IsInteres | n_Management                                  |   |        |
| statemer<br>✓ 3. What                                                      | ic.<br>Is your age?                                                                                                    | )                          | to say.             |                               | A20_WhatIs               | YourAge                                       |   |        |
| 🗸 4. What                                                                  | is your geno                                                                                                    | ler?                       |                     |                               | A21_WhatIs               | YourGender                                    |   |        |
| 5. Keepir<br>(A1_Plea<br>, question<br>suggestio<br>Software<br>better pla | 5. Keeping in mind IF A22_KeepingInMindIFA1_PI<br>(A1_PleaseInd_SoftwareIm in ease<br>y question 1, do you have any<br>suggestions about how<br>Software-R-Us can be made a<br>better place t |                            |                     |                               |                          |                                               |   |        |
| 🗸 LinkNo                                                                   |                                                                                                    |                            |                     |                               | LinkNo                   |                                               |   |        |
| ✓ Respond                                                                  | ent                                                                                                    |                            |                     |                               | B1_Respond               | lent                                          | • |        |
| <u>S</u> how                                                               | <u>H</u> ide                                                                                                    | Up                         | <u>D</u> own        | <u>I</u> op <u>B</u> o        | ttom                     | <u>A</u> lphabetical<br>Sur <u>v</u> ey Order |   |        |

Figure 32: The Show/Hide Variables dialog box

5.6. Click on the *Top* button.

Survey Crafter Professional moves the variable to the top of the list.

| Show/Hide Variables                                                                                         |                                                                 |                                      | ×      |
|----------------------------------------------------------------------------------------------------|-----------------------------------------------------------------|--------------------------------------|--------|
| Use the buttons below to show, hide                                                                         | and arrange the variables                                       | in the Data window.                  | ОК     |
| Question/Description                                                                                        | Prompt                                                          | Variable Name 🔺                      | Cancel |
| ✓ Respondent                                                                                                |                                                                 | B1_Respondent                        |        |
| <ol> <li>Please indicate your</li> <li>satisfaction. Then rank the<br/>importance from 1 to 5.</li> </ol>   | Software-R-Us as a<br>place to work -<br>Satisfaction           | A1_PleaseInd_SoftwareS<br>atisfact   | Help   |
| <ol> <li>Please indicate your</li> <li>satisfaction. Then rank the<br/>importance from 1 to 5.</li> </ol>   | The company's training<br>program - Satisfaction                | A1_PleaseInd_TheCompan<br>_Satisfact |        |
| <ol> <li>Please indicate your</li> <li>✓ satisfaction. Then rank the<br/>importance from 1 to 5.</li> </ol> | Your compensation at<br>Software-R-Us -<br>Satisfaction         | A1_PleaseInd_YourCompe_<br>Satisfact |        |
| <ol> <li>Please indicate your</li> <li>✓ satisfaction. Then rank the<br/>importance from 1 to 5.</li> </ol> | The company's equity<br>structure - Satisfaction                | A1_PleaseInd_TheCompan<br>_Satisfac2 |        |
| 1. Please indicate your<br>satisfaction. Then rank the<br>importance from 1 to 5                            | Your health care benefits<br>at Software-R-Us -<br>Satisfaction | A1_PleaseInd_YourHealt_S<br>atisfact | ·      |
| <u>S</u> how <u>H</u> ide <u>Up</u>                                                                         | <u>Down Iop B</u> o                                             | ttom Alphabetical                    |        |
|                                                                                                    |                                                                 | Sur <u>v</u> ey Order                |        |

Figure 33: The Show/Hide Variables dialog box

5.7. Click on the OK button.

| Surve                | y Crafter Professi                        | ional - [Data]                                                                                                    | _                                                                                                    |                      |
|----------------------|-------------------------------------------|----------------------------------------------------------------------------------------------------|----------------------------------------------------------------------------------------------------|----------------------|
| Y Eile               | <u>E</u> dit <u>V</u> iew <u>I</u> ntervi | ewer <u>W</u> indow <u>H</u> elp                                                                                                    |                                                                                                    | ·미지                  |
|                      | <b>- 6</b> 3 4                            |                                                                                                    |                                                                                                    |                      |
|                      | Respondent                                | <ol> <li>Please indicate your satisfaction.<br/>Then rank the importance from 1 to<br/>5. Software-R-Us as a place to work<br/>- Satisfaction</li> </ol> | <ol> <li>Please indicate your satisfaction.</li> <li>Then rank the importance from 1 to 5.</li> <li>The company's training program -<br/>Satisfaction</li> </ol> | 1. P<br>Then<br>Your |
|                      | B1_Respondent                             | A1_PleaseInd_SoftwareSatisfact                                                                                                    | A1_PleaseInd_TheCompan_Satisfact                                                                                                    | A1_F                 |
|                      | B1_Respo                                  | A1_Pleas                                                                                                    | A1_Plea2                                                                                                    |                      |
|                      |                                           |                                                                                                    |                                                                                                    |                      |
|                      |                                           |                                                                                                    |                                                                                                    | -                    |
| <u>∎ ∎ <u>Re</u></u> | cord: 0 of                                |                                                                                                    |                                                                                                    | <u> </u>             |
| Key:                 |                                           | Filter:                                                                                                    |                                                                                                    |                      |
| ■ - 0k<br>■ - Co     | K 📕 - Unrea<br>omputed 📕 - Unex           | adable <all><br/>pected</all>                                                                                                    |                                                                                                    |                      |
| Ready                |                                           |                                                                                                    |                                                                                                    | 11.                  |

Figure 34: Survey Crafter Professional's Data window

- 5.8. Close the *Data* window.
- 5.9. Click on the *Save* button on Survey Crafter Professional's toolbar or choose *Save* from Survey Crafter Professional's *File* menu.

#### Step 6

Configure the built-in Interviewer to include or exclude the second survey.

Do the following:

- 6.1. Click on the *Data* tab of the *Study* window.
- 6.2. Click on the *Edit* button on the *Data* tab.

| Survey Crafter Professiona | I displays the <i>Data</i> window. |
|----------------------------|------------------------------------|
|----------------------------|------------------------------------|

| Surve<br>Eile | <mark>y Crafter Profess</mark> i<br>Edit View Intervi | ional - [Data]<br>iewer Window Help                                                                                                    |                                                                                                    |                           |
|---------------|-------------------------------------------------------|----------------------------------------------------------------------------------------------------|----------------------------------------------------------------------------------------------------|---------------------------|
|               |                                                       |                                                                                                    |                                                                                                    |                           |
|               | Respondent                                            | <ol> <li>Please indicate your satisfaction.<br/>Then rank the importance from 1 to<br/>5. Software-R-Us as a place to work<br/>- Satisfaction</li> </ol> | 1. Please indicate your satisfaction.<br>Then rank the importance from 1 to 5.<br>The company's training program -<br>Satisfaction | ▲<br>1. P<br>Then<br>Your |
|               | B1_Respondent                                         | A1_PleaseInd_SoftwareSatisfact                                                                                                    | A1_PleaseInd_TheCompan_Satisfact                                                                                                   | A1_F                      |
|               | B1_Respo                                              | A1_Pleas                                                                                                    | A1_Plea2                                                                                                    |                           |
|               |                                                       |                                                                                                    |                                                                                                    |                           |
| III € Ber     | cord: 0 of                                            |                                                                                                    |                                                                                                    |                           |
| Key:          | ( Inter-                                              | Filter:<br>adable <all></all>                                                                                                    |                                                                                                    |                           |
| Ready         |                                                       |                                                                                                    |                                                                                                    | 1.                        |

Figure 35: Survey Crafter Professional's Data window

6.3. Choose *Options* from Survey Crafter Professional's *Interviewer* menu.

Survey Crafter Professional displays the Interviewer Options dialog box.

| Interviewer Options                                                                                                    | × |
|----------------------------------------------------------------------------------------------------|---|
| Surveys Display                                                                                                    |   |
| Select the order of the surveys you wish to include in the<br>Interviewer. Clear the check box below to prevent this dialog<br>box from appearing each time you start the Interviewer.<br><u>S</u> urvey(s) |   |
| Employee Survey                                                                                                    |   |
| ✓ Hespondent Information                                                                                                    |   |
|                                                                                                    |   |
|                                                                                                    |   |
|                                                                                                    |   |
|                                                                                                    |   |
| Include Exclude Up Down                                                                                                    |   |
| Sho <u>w</u> whenever the interviewer is launched                                                                                                    |   |
| Help < Back Next > Done                                                                                                    |   |

Figure 36: The Interviewer Options dialog box

6.4. If you are going to administer your survey both on paper and by telephone, click on *Respondent Information* and then click on the *Include* button. If you are going to administer your survey on paper but not by telephone or vice-versa, click on *Respondent Information* and then click on the *Exclude* button.

Including the *Respondent Information* survey allows you to see and possibly change the answer to the respondent question in the built-in *Interviewer*. Excluding the *Respondent Information* survey has the program automatically assign the answer for you without your seeing the question in the built-in *Interviewer*.

- 6.5. Click on the *Done* button.
- 6.6. Close the *Data* window.
- 6.7. If you made a change, click on the *Save* button on Survey Crafter Professional's toolbar or choose *Save* from Survey Crafter Professional's *File* menu.

#### Step 7

If necessary, use the Data window to manually answer the question in the second survey.

For example, if you are administering your survey on the Web and you skipped step 4, you will need to manually assign answers to the question in the second survey in the *Data* window *after* you import your web survey's data file.

Please note if you were able to follow steps 1-6, you should not need to perform this step.

To manually assign answers to the question in the second survey, do the following:

- 7.1. Click on the *Data* tab of the *Study* window.
- 7.2. Click on the *Edit* button on the *Data* tab.

Survey Crafter Professional displays the Data window.

| Surve                                                                            | y Crafter Professi                        | ional - [Data]                                                                                                    |                                                                                                    |                      |  |
|----------------------------------------------------------------------------------|-------------------------------------------|----------------------------------------------------------------------------------------------------|----------------------------------------------------------------------------------------------------|----------------------|--|
| 💱 Eile                                                                           | <u>E</u> dit <u>V</u> iew <u>I</u> ntervi | ewer <u>W</u> indow <u>H</u> elp                                                                                                    | ļ                                                                                                    | - 8 ×                |  |
|                                                                                  | <b>-</b> 4                                | 🖻 🔳 💌 🚧 🔯                                                                                                    | 2 X                                                                                                    |                      |  |
|                                                                                  | Respondent                                | <ol> <li>Please indicate your satisfaction.<br/>Then rank the importance from 1 to<br/>5. Software-R-Us as a place to work<br/>- Satisfaction</li> </ol> | <ol> <li>Please indicate your satisfaction.</li> <li>Then rank the importance from 1 to 5.</li> <li>The company's training program -<br/>Satisfaction</li> </ol> | 1. P<br>Then<br>Your |  |
|                                                                                  | B1_Respondent                             | A1_PleaseInd_SoftwareSatisfact                                                                                                    | A1_PleaseInd_TheCompan_Satisfact                                                                                                    | A1_F                 |  |
|                                                                                  | B1_Respo                                  | A1_Pleas                                                                                                    | A1_Plea2                                                                                                    |                      |  |
| 1                                                                                | NV                                        | Dissatisfied                                                                                                    | Dissatisfied                                                                                                    | Dissa                |  |
| 2                                                                                | NV                                        | Satisfied                                                                                                    | Satisfied                                                                                                    | Satis                |  |
| 3                                                                                | NV                                        | Dissatisfied                                                                                                    | Dissatisfied                                                                                                    | Neut                 |  |
| 4                                                                                | NV                                        | Satisfied                                                                                                    | Neutral                                                                                                    | Satis                |  |
| 5                                                                                | NV                                        | Neutral                                                                                                    | Satisfied                                                                                                    | Neut                 |  |
| 6                                                                                | NV                                        | Neutral                                                                                                    | Neutral                                                                                                    | Dissa                |  |
| 7                                                                                | NV                                        | NV                                                                                                    | NV                                                                                                    | NV 👻                 |  |
| I I Re                                                                           | cord: 1 of                                | 50 <b>M</b>                                                                                                    |                                                                                                    | Þ                    |  |
| Key: Filter:                                                                     |                                           |                                                                                                    |                                                                                                    |                      |  |
| <ul> <li>OK</li> <li>Unreadable</li> <li>Computed</li> <li>Unexpected</li> </ul> |                                           |                                                                                                    |                                                                                                    |                      |  |
| Ready //                                                                         |                                           |                                                                                                    |                                                                                                    |                      |  |

Figure 37: Survey Crafter Professional's *Data* window

7.3. If you want to assign a different answer to the question in the second survey for each respondent, double-click inside each cell in the column that corresponds to the question and choose the answer you want from the drop down. Continue doing this until you have assigned the answers you want for all of the respondents and then skip to step 7.19.

If you want to assign the same answer for all respondents who did not have the question answered for them, choose *Edit Filter* from Survey Crafter Professional's *Edit* menu and continue with the next steps. Survey Crafter Professional displays the *Edit Filter* dialog box.

| Edit Filter                                                                                                    | ×                           |
|----------------------------------------------------------------------------------------------------|-----------------------------|
| To have the Data window display a subset of the respondents in the data set, type<br>an expression in the box or click on the Expression Builder button. Click on the<br>Help button or press F1 for more information. | OK<br>Cancel                |
| Filter Expression:                                                                                                    | <sup>7</sup> x <u>H</u> elp |

Figure 38: The *Edit Filter* dialog box

7.4. Click on the *Expression Builder* button to the right of the box under *Filter Expression*.

Survey Crafter Professional displays the *Expression Builder* dialog box.

| Expression Builder - Return True/False                                                                                                    | ×                            |
|----------------------------------------------------------------------------------------------------|------------------------------|
| Build your expression in the box. Click on a button, drag or double-click on an item in a list to insert the item in your expression. For examples, click on the Info and Help buttons.                                                                                                    | OK<br>Cancel                 |
|                                                                                                    | Save                         |
|                                                                                                    | Library                      |
|                                                                                                    | <u>I</u> est                 |
| Fn     =     <     <      /     %     AND     OR     NOT     (     )     TRUE     FALSE     NV     NR                                                                                                    |                              |
| Groups: All return types 💌 Eunctions, Operators and Variables: 🛛 Values:                                                                                                    |                              |
| Arithmetic Functions       A23_PleaseInd_IWorkAnAppropriate       Paper         Arithmetic Operators       A23_PleaseIndic_IFeelEmpoweredTo       A23_PleaseIndic_IFeelEmpoweredTo         Category Variables       A23_PleaseIndic_IFeelEmpoweredTo       A23_PleaseIndic_IFeelEmpoweredTo         Comparison Operators       A23_PleaseIndic_IFeelEmpoweredTo       A23_PleaseIndic_IFeelEmpoweredTo         Date/Time Functions       A20_WhatIsYourAge       NR         Literal Operators       NI       NV | <u>I</u> nfo<br><u>H</u> elp |
| B1_Respondent                                                                                                    |                              |
| Respondent A                                                                                                    |                              |

Figure 39: The *Expression Builder* dialog box

- 7.5. Click on Category Variables under Groups at the bottom left part of the dialog box.
- 7.6. Scroll to the end of the list of variables under *Functions, Operators and Variables* and double-click on the variable associated with question in the second survey.
- 7.7. Click on the = button below the expression box.
- 7.8. Click on the *NV* button below the expression box.
- 7.9. Click on the OK button.

Survey Crafter Professional updates the *Edit Filter* dialog box.

| Edit Filter                                                                                                    | ×                |
|----------------------------------------------------------------------------------------------------|------------------|
| To have the Data window display a subset of the respondents in the data set, ty<br>an expression in the box or click on the Expression Builder button. Click on the<br>Help button or press F1 for more information. | vpe OK<br>Cancel |
| Eilter Expression:                                                                                                    |                  |
| B1_Respondent=NV                                                                                                    |                  |

Figure 40: The *Edit Filter* dialog box

7.10. Click on the OK button.

| 🕎 Surve          | y Crafter Professi                        | ional - [Data]                                                                                                    | _                                                                                                    |                      |
|------------------|-------------------------------------------|----------------------------------------------------------------------------------------------------|----------------------------------------------------------------------------------------------------|----------------------|
| 🧛 Eile           | <u>E</u> dit <u>V</u> iew <u>I</u> ntervi | ewer <u>W</u> indow <u>H</u> elp                                                                                                    |                                                                                                    | . 8 ×                |
|                  | <b>Ha</b> % Pe                            | 🖻 🔳 💌 🚧 🔯                                                                                                    | 2 X                                                                                                    |                      |
|                  | Respondent                                | <ol> <li>Please indicate your satisfaction.<br/>Then rank the importance from 1 to<br/>5. Software-R-Us as a place to work<br/>- Satisfaction</li> </ol> | <ol> <li>Please indicate your satisfaction.<br/>Then rank the importance from 1 to 5.<br/>The company's training program -<br/>Satisfaction</li> </ol> | 1. P<br>Then<br>Your |
|                  | B1_Respondent                             | A1_PleaseInd_SoftwareSatisfact                                                                                                    | A1_PleaseInd_TheCompan_Satisfact                                                                                                    | A1_F                 |
|                  | B1_Respo                                  | A1_Pleas                                                                                                    | A1_Plea2                                                                                                    |                      |
| 1                | NV                                        | Dissatisfied                                                                                                    | Dissatisfied                                                                                                    | Dissa                |
| 2                | NV                                        | Satisfied                                                                                                    | Satisfied                                                                                                    | Satis                |
| 3                | NV                                        | Dissatisfied                                                                                                    | Dissatisfied                                                                                                    | Neut                 |
| 4                | NV                                        | Satisfied                                                                                                    | Neutral                                                                                                    | Satis                |
| 5                | NV                                        | Neutral                                                                                                    | Satisfied                                                                                                    | Neut                 |
| 6                | NV                                        | Neutral                                                                                                    | Neutral                                                                                                    | Dissa                |
| 7                | NV                                        | NV                                                                                                    | NV                                                                                                    | NV 👻                 |
| <u> </u>         | cord: 1 of                                | 50                                                                                                    |                                                                                                    | ►                    |
| Key:             |                                           | Filter:                                                                                                    |                                                                                                    |                      |
| ■ - 0k<br>■ - Co | K = Unre-<br>omputed = Unex               | adable B1_Responder<br>pected                                                                                                    | nt=NV                                                                                                    |                      |
| Ready            |                                           |                                                                                                    |                                                                                                    |                      |

## Survey Crafter Professional updates the Data window.

Figure 41: Survey Crafter Professional's Data window

7.11. Double-click on the column heading that corresponds to the variable associated with the question in the second survey.

Survey Crafter Professional displays the *Edit Values* dialog box.

| Edit Values                                                                                                    | ×                       |
|----------------------------------------------------------------------------------------------------|-------------------------|
| To assign a value to the currently selected cells, type an expression in the box or<br>click on the Expression Builder button. Click on the Help button or press F1 for<br>more information. | OK<br>Cancel            |
| New Value Expression:                                                                                                    | <u></u><br><u>H</u> elp |

Figure 42: The *Edit Values* dialog box

7.12. Click on the *Expression Builder* button to the right of the box under *New Value Expression*.

Survey Crafter Professional displays the *Expression Builder* dialog box.

| Expression Builder - Return True/False                                                                                                    | ×            |
|----------------------------------------------------------------------------------------------------|--------------|
| Build your expression in the box. Click on a button, drag or double-click on an item in a list to insert the item in your expression. For examples, click on the Info and Help buttons. | OK<br>Cancel |
|                                                                                                    |              |
|                                                                                                    | <u>S</u> ave |
|                                                                                                    | Library      |
| -                                                                                                    | <u> </u>     |
| Fn         =         <         ×         /         %         AND         OR         NOT         (         )         TRUE         FALSE         NV         NR                            |              |
| Groups: All return types 💌 Eunctions, Operators and Variables: Values:                                                                                                    |              |
| Arithmetic Functions A23_PleaseInd_IWorkAnAppropriate A23_PleaseIndic_IFeelEmpoweredTo Telephone                                                                                        | <u>I</u> nfo |
| Category Variables A23_PleaseIndic_IFeelComfortable Web<br>Comparison Operators A23_PleaseIn_ManagementIsInteres NR                                                                     | Help         |
| Date/Time Functions A20_WhatIsYourAge NV<br>Literal Functions A21_WhatIsYourGender                                                                                                    |              |
| Literal Uperators B1_Respondent                                                                                                    |              |
| B1_Respondent                                                                                                    |              |
|                                                                                                    |              |
| Respondent                                                                                                    |              |
|                                                                                                    |              |

Figure 43: The *Expression Builder* dialog box

- 7.13. Click on Category Variables under Groups at the bottom left part of the dialog box.
- 7.14. Scroll to the end of the list of variables under *Functions, Operators and Variables* and click *once* on the variable associated with question in the second survey.
- 7.15. Under *Values, d*ouble-click on the value you want to assign to all of the respondents for whom the question was not answered.

For example, if the respondents for whom the question was not answered completed your survey on the Web, double-click on *Web*.

7.16. Click on the OK button on the Expression Builder dialog box.

Survey Crafter Professional updates the *Edit Values* dialog box.

| Edit Values                                                                                                    | ×            |
|----------------------------------------------------------------------------------------------------|--------------|
| To assign a value to the currently selected cells, type an expression in the box or<br>click on the Expression Builder button. Click on the Help button or press F1 for<br>more information. | OK<br>Cancel |
| New Value Expression:                                                                                                    |              |
| Web'                                                                                                    | <u>H</u> elp |
| Include Current Selection in Calculation                                                                                                    |              |

Figure 44: The *Edit Values* dialog box

7.17. Click on the OK button on the Edit Values dialog box.

| 🕎 Surve                                                                                                    | y Crafter Professi                        | ional - [Data]                                                                                                    |                                                                                                    |                      |
|----------------------------------------------------------------------------------------------------|-------------------------------------------|----------------------------------------------------------------------------------------------------|----------------------------------------------------------------------------------------------------|----------------------|
| 🧛 Eile                                                                                                    | <u>E</u> dit <u>V</u> iew <u>I</u> ntervi | ewer <u>W</u> indow <u>H</u> elp                                                                                                    | ļ                                                                                                    | - 8 ×                |
| ▶☞■● ४६६ ■ ♥₩ 21 ■ ??                                                                                                    |                                           |                                                                                                    |                                                                                                    |                      |
|                                                                                                    | Respondent                                | <ol> <li>Please indicate your satisfaction.</li> <li>Then rank the importance from 1 to</li> <li>Software-R-Us as a place to work         <ul> <li>Satisfaction</li> </ul> </li> </ol> | <ol> <li>Please indicate your satisfaction.<br/>Then rank the importance from 1 to 5.<br/>The company's training program -<br/>Satisfaction</li> </ol> | 1. P<br>Then<br>Your |
|                                                                                                    | B1_Respondent                             | A1_PleaseInd_SoftwareSatisfact                                                                                                    | A1_PleaseInd_TheCompan_Satisfact                                                                                                    | A1_F                 |
|                                                                                                    | B1_Respo                                  | A1_Pleas                                                                                                    | A1_Plea2                                                                                                    |                      |
| 1                                                                                                    | Web                                       | Dissatisfied                                                                                                    | Dissatisfied                                                                                                    | Dissa                |
| 2                                                                                                    | Web                                       | Satisfied                                                                                                    | Satisfied                                                                                                    | Satis                |
| 3                                                                                                    | Web                                       | Dissatisfied                                                                                                    | Dissatisfied                                                                                                    | Neut                 |
| 4                                                                                                    | Web                                       | Satisfied                                                                                                    | Neutral                                                                                                    | Satis                |
| 5                                                                                                    | Web                                       | Neutral                                                                                                    | Satisfied                                                                                                    | Neut                 |
| 6                                                                                                    | Web                                       | Neutral                                                                                                    | Neutral                                                                                                    | Dissa                |
| 7                                                                                                    | Web                                       | NV                                                                                                    | NV                                                                                                    | NV 👻                 |
| Image: Record:       1       of 50       Image: Non-state indicating the state indicating the state indin state indicat |                                           |                                                                                                    |                                                                                                    |                      |
| Ready //                                                                                                    |                                           |                                                                                                    |                                                                                                    |                      |

#### Survey Crafter Professional updates the Data window.

Figure 45: Survey Crafter Professional's *Data* window

- 7.18. Choose *Clear Filter* from Survey Crafter Professional's *Edit* menu.
- 7.19. Close the *Data* window.
- 7.20. Click on the *Save* button on Survey Crafter Professional's toolbar or choose *Save* from Survey Crafter Professional's *File* menu.